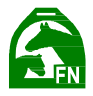

# FEI HorseApp

Um nach dem Ausbruch der neurologischen Form des Herpesvirus (EHv-1) im Frühjahr 2021 eine sichere Wiederaufnahme des internationalen Sports zu gewährleisten und dessen weitere Ausbreitung unter Kontrolle zu halten, hat die FEI Maßnahmen getroffen. Die neu entwickelte FEI HorseApp stellt eine lückenlose Rückverfolgbarkeit aller Pferde auf internationalen Veranstaltungen sicher.

Die seit dem 31. Mai 2021 geltenden EHV-1-Zusatzbestimmungen schützen die FEI-Pferde und den weltweiten Pferdesport vor der Übertragung von Infektionskrankheiten.

Gemäß der EHV-1-Zusatzverordnung Nr. 10 müssen Reiter/Pfleger für alle Pferde, die an einer FEI-Veranstaltung auf dem europäischen Festland teilnehmen, ein unterschriebenes FEI-Selbstzertifizierungsformular für die Pferdegesundheit ("Horse Health FEI Self-Certification") vorlegen, einschließlich einer obligatorischen Temperaturüberwachung ("mandatory temperature monitoring") für die 10 Tage vor ihrer Ankunft bei einer FEI Veranstaltung.

Seit dem 1. August 2021 müssen diese Informationen für alle Veranstaltungen auf dem europäischen Festland über die FEI HorseApp übermittelt werden. Dies gilt für alle Veranstaltungen ab KW 32 (09.08.2021 – 15.08.2021).

Ab dem 1. Oktober 2021 werden Sanktionen bei Nichteinhaltung der EHV-1-Zusatzbestimmungen von der FEI verhängt (s. FAQ´s). Die Temperaturüberwachung während der Veranstaltung ist ebenfalls in der FEI HorseApp einzutragen.

Eine aktualisierte Version der FEI HorseApp wird es Reitern, Pflegern und Besitzern ermöglichen, die erforderlichen Informationen einfach über die mobile Anwendung zu übermitteln. Die Formulare in Papierform werden nicht mehr akzeptiert (App Update verfügbar). Bitte beachten Sie: Bestimmte Inhalte sind benutzerdefiniert und nicht für alle verfügbar.

Link zur FEI Homepage: https://inside.fei.org/hub/it-services/mobile-apps/%20fei\_horseapp

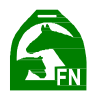

#### So melden Sie sich bei der FEI HorseApp an

Sie sind Reiter, Tierarzt, Pfleger, Besitzer, Trainer oder Veranstalter und möchten sich bei der FEI HorseApp anmelden?

**Schritt 1:** Laden Sie die FEI HorseApp auf Ihr Smartphone oder Tablet herunter. Die Anwendung ist sowohl auf iOS- als auch auf Android-Geräten verfügbar.

Schritt 2: Öffnen Sie die FEI HorseApp, geben Sie Ihre FEI ID und Ihr Passwort ein und klicken Sie auf Anmelden.

**Schritt 3:** Sobald Sie eingeloggt sind, haben Sie Zugriff auf alle Funktionen, die für Ihre Rolle spezifisch und verfügbar sind.

#### Probleme bei der Anmeldung? Hier einige Lösungsansätze:

Sie versuchen, sich bei der FEI HorseApp anzumelden, aber Sie können sich nicht an Ihr Passwort erinnern? Sie haben eine FEI-ID-Nummer, aber Sie haben Ihr FEI-Konto noch nie aktiviert (Sie haben kein Passwort)?

#### Schritt 1: Klicken Sie auf Passwort vergessen?

Sie müssen Ihre FEI-ID und die E-Mail-Adresse eingeben, die mit Ihrem FEI-Profil verknüpft ist. Es wird eine E-Mail gesendet, um Ihr Passwort zurückzusetzen. Wenn Sie diese E-Mail nicht innerhalb von 5-10 Minuten erhalten, überprüfen Sie bitte Ihren Junk-/Spam-Ordner.

## Sie haben eine FEI-ID-Nummer, aber Sie haben Ihr FEI-Konto noch nie aktiviert (Sie haben kein Passwort)?

**Schritt 1:** Klicken Sie auf **Kein Konto?** Erstellen Sie ein Konto. Sobald Sie die erforderlichen Informationen übermittelt haben, erhalten Sie eine E-Mail, um die Aktivierung Ihres Kontos zu bestätigen.

## Sie versuchen, sich bei der FEI HorseApp anzumelden, aber Sie haben keine FEI-ID?

Wenn Sie der Pfleger bestimmter FEI-Pferde sind, können Sie sich selbst registrieren und ein FEI-Konto erstellen (siehe S. 7)

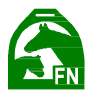

## FEI HorseApp für Sportler

#### Sportler können die FEI HorseApp nutzen zum

- Check-in und Check-out der Pferde, wenn dies von der FEI gemäß Art.
   3.3.1 der EHV-1-Satzung verlangt wird.
- Hochladen von Pferdedokumenten in die FEI-Datenbank gemäß Art. 137 der FEI-Allgemeinen Vorschriften.
- Hochladen von Gesundheitsdokumenten ("Temperatur", "Self-Certification Form", "EHV-1 PCR Tests")

#### Pferde in der App suchen

- Sie finden das gesuchte Pferd sofort, indem Sie den Barcode auf einem FEI-Pass scannen "Scan barcode" oder nach der FEI-ID-Nummer suchen "Advanced search".
- Sobald Sie Ihr Pferd gefunden haben, klicken Sie auf seinen Namen, um sein Profil zu öffnen.
- Bereits gesuchte Pferde finden Sie unter "Recent horses"
- Unter "My Horses" können Sie ihre eigenen Pferde hinterlegen

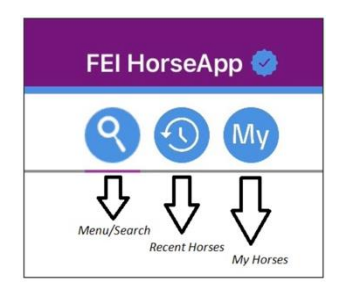

#### "My Horses"

- Klicken Sie auf "Add new" um ein neues Pferd hinzuzufügen
- Sie können ihr Pferd über die FEI-ID-Nummer oder über den Pferdenamen suchen
- Wenn Sie Ihr Pferd gefunden haben klicken Sie auf das "+" Zeichen
- Wählen Sie nun aus welche Beziehung Sie zu diesem Pferd haben (Athlete, Groom, Owner, etc.)
- Sie können unter "Enter any additional comments" weiter Kommentare eingeben
- Um Ihre Auswahl zu bestätigen "Swipe to confirm"

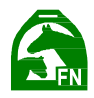

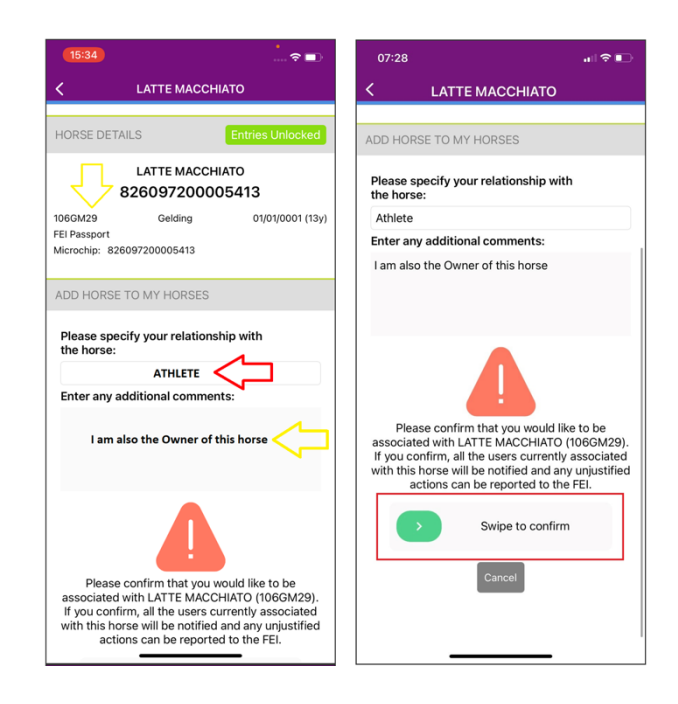

- Ihr Pferd wurde nun zu Ihrer Pferdeliste "My Horses" hinzugefügt
- Um Ihr Pferd wieder aus Ihrer Liste zu entfernen, klicken Sie auf das Unlink-Logo das hinter "You are associated with this horse" angezeigt wird

| ACTIONS                            |  |
|------------------------------------|--|
| You are associated with this horse |  |

#### " Persons Associated"

- Hier können Sie alle Personen sehen, die mit Ihrem Pferd verbunden sind
- - Person melden: Klicken Sie auf die zu meldende Person und geben Sie so viele Details wie möglich an

#### "Horse Movement": Check-in and Check-out der Pferde

- "View Locations": Hier können Sie sehen an welchen Standorten Ihr Pferd bereits eingecheckt wurde und die Aufenthaltsorte Ihres Pferdes nachverfolgen
- ✤ "Horse Check-in": Hier checken Sie ihr Pferd zu einer FEI-Veranstaltung ein

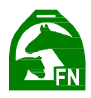

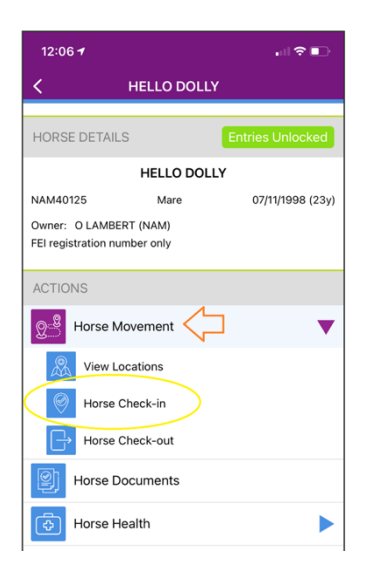

- "I am currently on an FEI Show": Die FEI HorseApp wird Sie bitten, die entsprechende Veranstaltung zu bestätigen. Sie teilen mit, dass Sie sich auf einer FEI-Veranstaltung befinden und die GPS-Koordinaten Ihres Pferdes gespeichert wurden.
- "I am not on an FEI Show": Sie teilen mit, dass Sie nicht an einer FEI-Veranstaltung teilnehmen, die GPS-Koordinaten Ihres Pferdes werden jedoch trotzdem gespeichert und der Standort Ihres Pferdes wurde von der FEI registriert.
- "Horse Check-out": Hier können Sie eine FEI-Veranstaltung auswählen und Ihr Pferd nach erfolgreichem Check-in zu Beginn der Veranstaltung nach der Veranstaltung wieder auschecken

#### "Horse documents": Hochladen von Pferdedokumenten

Laden Sie Ihr(e) Dokument(e) direkt in die FEI-Datenbank hoch.

#### "Horse Health": Eingabe der Temperatur, Hochladen des "Self-Certification Form" und "EHV-1 PCR Tests"

- ✤ "Temperature":
  - Die Temperaturen der letzten zehn Tage vor Ankunft auf der Veranstaltung müssen über die FEI Horse App erfasst werden. Die Erfassung in Papierform wird nicht mehr akzeptiert.
  - Diese Funktion ist nur möglich, wenn Sie Ihr Pferd zu "My Horses" hinzugefügt haben
  - Stellen Sie sicher, dass Sie sich in der richtigen Zeitzone befinden und Stellen Sie die Temperatur auf "°F" oder "°C" ein
  - Fügen Sie eine neue Temperatur mithilfe des Bleistiftlogos hinzu

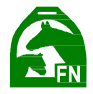

- Geben Sie nun die Temperatur und die Uhrzeit, zu der die Temperatur gemessen wurde, ein und klicken Sie auf Absenden
- Sie können Temperaturen maximal zwei Tage in der Vergangenheit und nicht in der Zukunft eingeben
- Die Kalenderübersicht zeigt zwei grüne Linien, wenn die beiden erforderlichen Temperaturen eingegeben wurden. Hohe Temperaturen werden rot hervorgehoben und grau stellt fehlende Temperaturangaben dar

| 15:32                                         |                  | 17:3                                                  | 4        |                   |                |                      | ••1                  | <b>∻ ₩</b> |
|-----------------------------------------------|------------------|-------------------------------------------------------|----------|-------------------|----------------|----------------------|----------------------|------------|
| <                                             | ΑΤΟ              | <                                                     | ι        | LATTE MACCHIATO 🥹 |                |                      |                      |            |
| HORSE DETAILS                                 | Entries Unlocked | (                                                     | T        | Jul 2021          |                |                      |                      |            |
| LATTE MACCHI<br>82609720000                   | ато<br>95413     | 28                                                    | 29       | 30<br>7           | 1 8            | 2                    | 3<br>10              | 4          |
| 106GM29 Gelding                               | 16/05/2008 (13y) | 12                                                    | 13       | 14                | 15             | 16                   | 17                   | 18         |
| Owner: Coffee Mills LLC (ISV)<br>FEI Passport |                  | 19                                                    | 20       | 21                | 22             | 23                   | 24                   | 25         |
| Microchip: 826097200005413                    |                  | 26                                                    | 27       | 28                | 29             | 30                   | 31                   | 1          |
| ACTIONS                                       |                  | 2                                                     | 3        | 4                 | 5              | 6                    | 7                    | 8          |
| Horse Movement                                | •                |                                                       |          |                   |                |                      |                      |            |
| Horse Documents                               |                  |                                                       |          |                   | -              |                      |                      |            |
| Horse Health                                  | •                | Europ                                                 | e/Zurich | (UTC+02           | 2:00)          |                      | ۰F                   | • °C       |
| Temperature                                   |                  | TUE 27                                                | JUL 2    | 021               |                | 10:00<br>15:32       | - 37.5°C<br>- 38.7°C | Ø          |
| Self-Certification Form                       |                  | MON 2                                                 | 6 JUL 2  | 2021              |                | 09:30                | - 37.8°C             | Ø          |
| EHV-1 PCR Test                                |                  | SUN 25 JUL 2021<br>SAT 24 JUL 2021<br>FRI 23 JUL 2021 |          |                   | 11:41<br>11:41 | - 37.5°C<br>- 38.5°C | Ø                    |            |
|                                               |                  |                                                       |          |                   | 18:18          | 8 - 37.5°C<br>N/A    | į                    |            |
|                                               |                  |                                                       |          |                   | 13:38<br>14:55 | - 37.5°C<br>- 37.5°C | 1                    |            |

- ✤ "Self-Certification Form":
  - Sie können die letzten drei Formulare, die f
    ür dieses Pferd erstellt wurden, einsehen
  - o Klicken sie auf "Create new", um ein neues Formular zu erstellen
  - Wählen Sie nun die FEI-Veranstaltung aus und geben Sie ein, wer das Formular ausfüllt sowie den Namen des verantwortlichen Tierarztes
  - Um die Daten zu bestätigen "Swipe to confirm"
  - Die App führt Sie dann durch die entsprechenden Haftungsausschlüsse, wo Sie Informationen lesen können und zur Bestätigung "Swipe to confirm"
  - Das Formular ist nun abgeschlossen

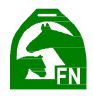

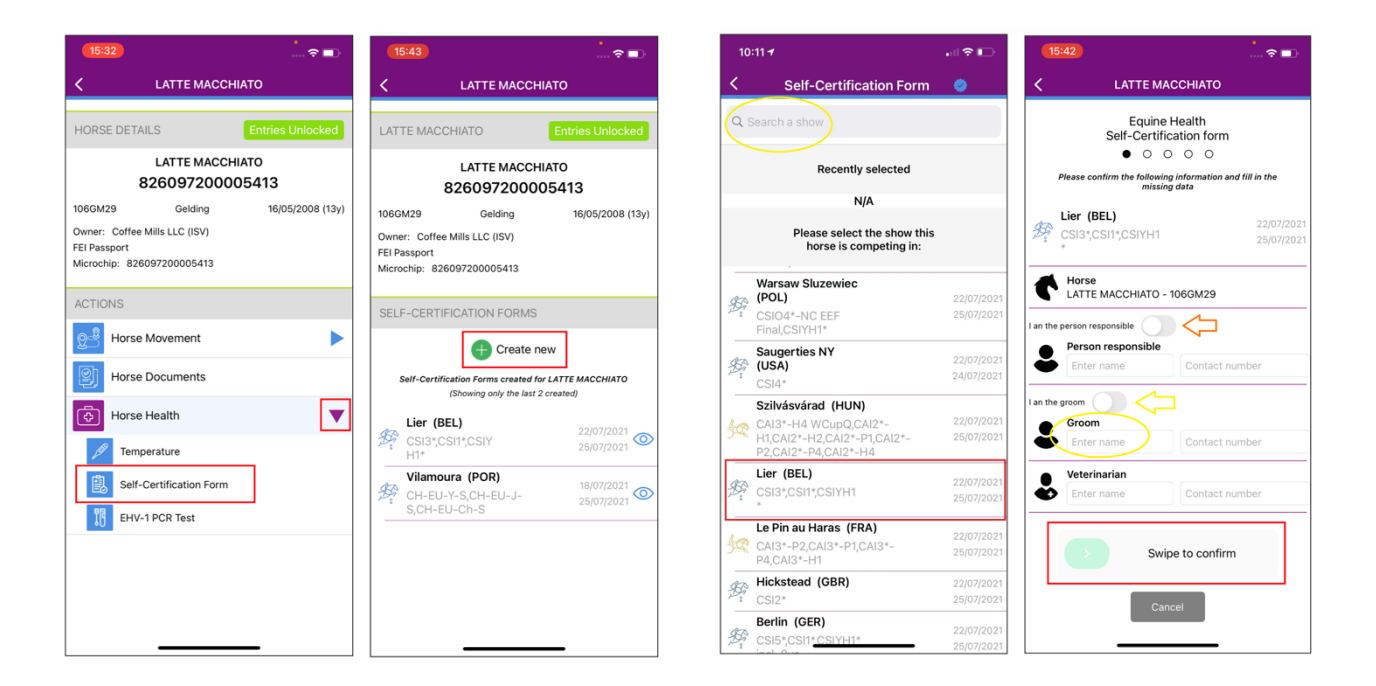

- ✤ "EHV-1 PCR-Test":
  - Klicken Sie auf dem nächsten Bildschirm auf "Upload new EHV-1 PCR Test", um die entsprechenden Dokumente hochzuladen.
  - Laden Sie den PCR-Test hoch, indem Sie entweder ein Foto des Dokuments mit dem Handy oder Tablet aufnehmen oder ein Foto aus Ihrer Bibliothek auswählen. Die Anwendung führt Sie durch die notwendigen Schritte.

### FEI HorseApp für Pfleger, Besitzer und Trainer

Pfleger, Besitzer und Trainer können die FEI HorseApp nutzen zum

- Hochladen von PCR-Tests
- Überwachen der Temperatur
- Hochladen "Self-Certification Form"

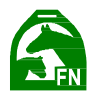

Um die FEI HorseApp nutzen zu können, müssen Pfleger über ein aktives FEI ID-Konto verfügen oder sich bei der FEI unter <u>https://data.fei.org/GroomSelfRegistration</u> anmelden.

Wenn Sie noch keine FEI-ID-Nummer haben, wählen Sie NEIN und füllen Sie das Formular mit Ihren persönlichen Daten aus.

Sobald Sie alle Schritte abgeschlossen haben, können Sie sich mit Ihrer FEI-ID und Ihrem Passwort (das Sie gerade bei der Aktivierung Ihres Kontos erstellt haben) bei der FEI HorseApp anmelden.

## FEI HorseApp für Veranstalter

Veranstalter können die FEI HorseApp nutzen zum

Check-out der Pferde von ihrer Veranstaltung:

Wählen Sie in der App aus, dass Sie als **Veranstalter** handeln, um das Check-Out durchzuführen.

**1. Schritt:** Wählen Sie **Horse Check-out** aus, um das Check-out-Verfahren für Ihre Veranstaltung zu starten.

2. Schritt: Wählen Sie Ihre Veranstaltung aus, für die Sie Pferde auschecken.

- 3. Schritt: Wählen Sie ein Pferd aus. Dazu haben Sie mehrere Optionen:
  - Scan Horse Microchip (wenn Sie in der N\u00e4he des Pferdes sind und einen Bluetooth-kompatiblen Mikrochip-Reader haben) oder
  - Scan Passport (Scannen des Barcodes auf dem FEI-Pass) oder
  - Suche nach Pferdename oder FEI ID

**4. Schritt:** Die App informiert Sie darüber, ob der Check-out erfolgreich war.

**5. Schritt:** Sie können diesen Vorgang nun für das nächste Pferd wiederholen. Dabei brauchen Sie Ihre Veranstaltung nicht erneut auswählen, sondern nur nach dem nächsten Pferd suchen, das Sie auschecken möchten.

Der Veranstalter hilft die Rückverfolgbarkeit von FEI-Pferden im Falle eines Krankheitsausbruchs sicherzustellen.

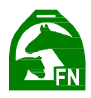

## FEI HorseApp für Tierärzte

FEI Tierärzte können die FEI HorseApp nutzen zur

#### "Examination at Arrival": Untersuchung bei der Ankunft

Als FEI-Tierarzt sind bestimmte Funktionen speziell für Sie reserviert. Wählen Sie aus, dass Sie als Tierarzt fungieren möchten, um fortzufahren.

**1. Schritt:** Wählen Sie aus, dass Sie die **Ankunftsuntersuchung** (Examination at Arrival) durchführen möchten und wählen Sie dann die **Veranstaltung** aus, bei der Sie dies durchführen möchten.

- 2. Schritt: Wählen Sie das Pferd aus, indem Sie
  - den Mikrochip des Pferdes mit einem Bluetooth-kompatiblen Mikrochip-Lesegerät einscannen, um das Profil des Pferdes zu öffnen (https://howto.fei.org/content/5/250/en/how-to-connect-microchip-scanners-tothe-fei-horseapp.html)
  - manuell nach dem Pferd suchen, indem Sie es in der erweiterten Suchfunktion den Pferdenamen oder die FEI-ID-Nummer eingeben
  - den Barcode im Pferdepass scannen.

**3. Schritt:** Sobald das Profil des Pferdes geöffnet ist, können Sie die vom Reiter/Pfleger gemessene **Temperatur eingeben**. Wenn Sie auf Absenden klicken, werden die Informationen an die FEI gesendet. Sie werden informiert, wenn die Informationen korrekt übermittelt wurden. Übrigens können die in den letzten 10 Tagen vom Reiter eingegebenen Temperaturen vom Tierarzt eingesehen werden.

**4. Schritt:** Wenn für die Teilnahme an einer Veranstaltung ein **negativer PCR-Test** erforderlich ist, wird dies im Pferde-Profil angezeigt. Wenn der PCR-Test als **validiert** markiert ist, wurde das Dokument ordnungsgemäß eingestellt. Fehlt der PCR-Test oder ist nicht verfügbar, sollte das Pferd das Veranstaltungsgelände nicht betreten.

**Übrigens:** Die App zeigt Ihnen an, wie viele Pferde Sie bereits untersucht haben und wie viele Pferde insgesamt gescannt wurden. Sie können auch die Namen der gescannten Pferde anzeigen, indem Sie auf **Anzeigen** klicken.

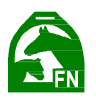

## FAQ's:

## Was ist mit Pferden, die keine "FEINumber" haben und kurzfristig nominiert werden?

Wenn kurz vor einer Veranstaltung ein Pferd in der FEI-Datenbank angelegt wird, sollte der Verantwortliche sofort damit beginnen, die Temperaturen in der FEI-HorseApp auszufüllen.

Sie können die FEI kontaktieren und ihnen wird die Möglichkeit eröffnet, die Temperaturen der vergangenen Tage einzugeben (für die 10 Tage vor der Veranstaltung). Sie können sicherstellen, dass alle Informationen eingegeben werden, bevor sie zur Veranstaltung kommen.

## Was ist mit Reitern, die nicht geplant hatten, an einer Veranstaltung teilzunehmen, aber kurzfristig einen Reiter ersetzen müssen?

Die Idee ist, dass die FEI HorseApp regelmäßig/täglich von Reitern, Besitzern und Pferdepflegern der FEI Pferde genutzt wird. Die Temperaturen würden für alle Pferde eingetragen, die möglicherweise antreten könnten. Wenn also ein Reiter/Pferd in letzter Minute ersetzt werden muss, sind die Temperaturen bereits in der FEI HorseApp aktuell.

Wie oben erwähnt, wenn sie nicht alle Temperaturen ausgefüllt haben oder einige fehlen, können sie sich an die FEI wenden und ihnen wird die Möglichkeit eröffnet, die 10 Temperaturtage nachträglicheinzugeben.

#### Was ist mit Reitern, die kein Smartphone haben?

Neben dem Reiter können sich ebenfalls auch der Pfleger und der Besitzer einloggen. Jeder kann eine FEI-ID erstellen und sich einem bestimmten Pferd zuordnen, um die Temperaturen entsprechend einzugeben. Es sollte jemanden in ihrer Umgebung geben, der diese Informationen in ihrem Namen eingeben kann wenn dies jedoch nicht der Fall ist – kann man sich an die FEI wenden.

#### Was passiert, wenn ein Reiter mit einem Pferd zu einer Veranstaltung kommt und keine Nachweise erbracht / Eingaben in der FEI HorseApp gemacht hat?

Die Tierärzte, die die Untersuchung bei der Ankunft durchführen, haben alle Informationen, wenn sie das Pferd bei der Ankunft kontrollieren. Wenn die Informationen nicht oder nur teilweise eingegeben wurden, haben die Tierärzte das Recht, die Zulassung des Pferdes zu dieser bestimmten Veranstaltung zu verweigern.

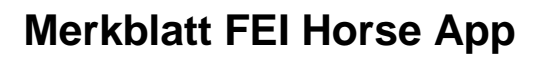

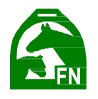

#### Welche Sanktionen werden bei Nichteinhaltung der EHV-1-Zusatzbestimmungen von der FEI verhängt?

Die vorgeschlagenen Sanktionen gelten pro Pferd und werden von der FEI-Zentrale nach einem automatisierten Verfahren der FEI-IT-Abteilung verhängt. Die Geldbuße (sofern zutreffend) wird der verantwortlichen Person ausgestellt. Sanktionen sind nicht anfechtbar. Wenn die Richter es versäumen, ein Pferd zu eliminieren, obwohl die Eliminierung die anwendbare Sanktion gewesen wäre (siehe unten), ist die FEI berechtigt, das betreffende Pferd rückwirkend zu disqualifizieren. Die FEI kann auch in Übereinstimmung mit der EHV-Satzung 1, Sanktionen gegen Athleten, Pferde, FEI-Offizielle und OKs auferlegen, selbst wenn eine FEI-Veranstaltung vorbei ist.

Zur Feststellung mehrfacher Verstöße gegen die Anforderungen der Satzung EHV-1 beträgt die Berücksichtigungsfrist 12 Monate ab dem ersten Verstoß.

Verstöße werden als "Pro Pferd, pro Veranstaltung" gezählt.

Beispiel: Bei einem Pferd, bei dem der Reiter die Temperatur des Pferdes zweimal nicht misst bzw. bei einer Veranstaltung nicht in der HorseApp registriert und auch das Formular zur Erklärung des Gesundheitszustands des Pferdes (gemäß Satzung 10.2) nicht ausfüllt, wäre die angemessene Sanktion eine Busse von CHF 200 (gemäß Statut 5.2). Diese Verstöße würden jedoch für die Berechnung mehrerer Verstöße innerhalb des 12-Monats-Zeitraums als 1 (allgemeiner) Verstoß gewertet. Pferde, die in der FEI-Datenbank gesperrt sind, werden entsperrt, nachdem der Athlet/Pfleger 10 aufeinanderfolgende Tage mit zweimal gemessenen rektalen Temperaturen in der HorseApp registriert hat.